## Time Entry From Employee List by Cost Center ZTEMPLIST / CAT2

## **Payroll Administration**

July 20, 2023

## Time Entry From Employee List by Cost Center

The Employee List by Cost Center Report (**ZTMEMPLIST**) aides the time reporter in ensuring that employees are paid in an accurate and timely manner in accordance with **BUL-6638.1 Time Reporting and Time Approval Policy**. This report allows the time keeper to view their most current employee roster list before proceeding to the Timesheet (**CAT2**) for time entry.

## Benefits of Running the Employee List by Cost Center

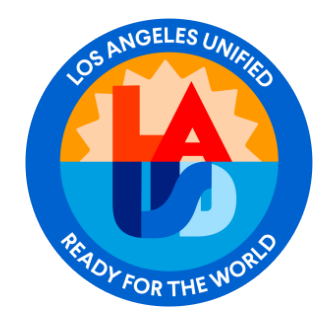

- Allows the time reporter to view a list of all the employees assigned to their cost center.
- Allows the time reporter to view the most current Human Resources (HR) Master Data (TMS status, Work Schedule Rule, Daily Work Schedule) for employees assigned to their cost center.
- Ensures that the time reporter has reported time for all employees assigned to their cost center.
- Allows the time reporter DIRECT access to the CAT2 Timesheet by double clicking anywhere on an employee record.

Use the following instructions to generate **Employee List by Cost Center Report.** The instructions begin from the **Employee List by Cost Center (ZTMEMPLIST)** initial screen.

 Select TODAY from the drop-down list for the Reporting Period.

Note: The Cost Center (s) will default to your assigned profile.

Click on Execute

| Employee list by Cost center     |                   |  |  |  |  |  |  |  |  |  |
|----------------------------------|-------------------|--|--|--|--|--|--|--|--|--|
| ( 3. Click on "Execute" arch Hel | p                 |  |  |  |  |  |  |  |  |  |
| Period                           | 1. Select "Today" |  |  |  |  |  |  |  |  |  |
| Reporting Period Today           | •                 |  |  |  |  |  |  |  |  |  |
| Selection Criteria               |                   |  |  |  |  |  |  |  |  |  |
| Person ID                        |                   |  |  |  |  |  |  |  |  |  |
| Personnel Number                 |                   |  |  |  |  |  |  |  |  |  |
| Employment Status                | 3                 |  |  |  |  |  |  |  |  |  |
| Personnel area                   |                   |  |  |  |  |  |  |  |  |  |
| Personnel subarea                |                   |  |  |  |  |  |  |  |  |  |
| Employee group                   |                   |  |  |  |  |  |  |  |  |  |
| Employee subgroup                |                   |  |  |  |  |  |  |  |  |  |
| Payroll area 2. De               | efault Setting    |  |  |  |  |  |  |  |  |  |
| Cost Center                      | 1860001           |  |  |  |  |  |  |  |  |  |

The **Employee List by Cost Center** report will display as shown below.

• Double click on an employee record to access the CAT2 – Time Sheet.

| Employee list by Cost center                                                                  |                       |         |       |                                           |                          |       |          |      |       |    |     |  |  |  |
|-----------------------------------------------------------------------------------------------|-----------------------|---------|-------|-------------------------------------------|--------------------------|-------|----------|------|-------|----|-----|--|--|--|
| Period   07/13/2022 - 07/13/2022     Run Date/Time   07/13/2022 09:02:05     System   PR1/910 |                       |         |       | Double click on a line<br>to jump to CAT2 |                          |       |          |      |       |    |     |  |  |  |
| Person TMS Pers.N                                                                             | lo Lastname Firstname | CostCtr | PArea | Job                                       | Job text                 | DWHrs | WS Rule  | PA   | PSA   | EG | ESG |  |  |  |
| 1                                                                                             | PINELO, RUTHSANA      | 1860001 | SM    | 21104571                                  | SPEC EDUCATION ASSISTANT | 6.00  | 1CAPTJBB | 1BXX | CSXX  | G  | R1  |  |  |  |
| 1                                                                                             | BROADNAX, AARON       | 1860001 | CL    | 29105345                                  | ATHLETICS ASSISTANT      | 3.75  | GX_PT    | 1NXX | XXXXX | G  | S1  |  |  |  |
| 9                                                                                             | ALICEA DIAZ, SAMMY    | 1860001 | CE    | 11100736                                  | SECONDARY TEACHER        | 6.00  | 1CA06JBB | 2UTK | CSXX  | Α  | R1  |  |  |  |
| 1                                                                                             | FOSTER, SHERRI        | 1860001 | SM    | 22204391                                  | Food Services Worker     | 4.00  | 1CAPTJBB | 1CXX | CSXX  | н  | R1  |  |  |  |
| 9                                                                                             | GONZALEZ, AIDA        | 1860001 | SM    | 24102828                                  | Office Technician        | 8.00  | 1E_08JBB | 1DXX | ESXX  | С  | R1  |  |  |  |
| 9                                                                                             | VROOM, DUSTIN         | 1860001 | CE    | 11100736                                  | SECONDARY TEACHER        | 6.00  | 1CA06JBB | 2UTK | CSXX  | Α  | B2  |  |  |  |
| 9                                                                                             | NICHOLS, CRYSTAL      | 1860001 | CE    | 11100736                                  | SECONDARY TEACHER        | 6.00  | 1CA06JBB | 2UTK | CSXX  | Α  | R1  |  |  |  |
| 9                                                                                             | SOWELL, REGINA        | 1860001 | SM    | 29104687                                  | CAMPUS AIDE & RESTRICTED | 8.00  | 1CA08JBB | 1BXX | CSXX  | С  | R1  |  |  |  |
| 9                                                                                             | STARLING, NATHAN      | 1860001 | SM    | 22104075                                  | BLDG & GROUNDS WORKER    | 7.00  | GA_07    | 1CXX | AGXX  | D  | R1  |  |  |  |

- The **Time Sheet: Initial Screen** will display. The Key date default is the current date. The Data Entry Profile default is AA-HRS 1.
- Make the necessary changes to the Data Entry Profile and/or Key date. In our example, no changes are necessary.
- Click on Enter Times to access the time sheet.

| Time Sheet: Initial Screen |          |                                    |          |  |  |  |  |  |  |  |
|----------------------------|----------|------------------------------------|----------|--|--|--|--|--|--|--|
| 2. Click on "Enter"        |          |                                    |          |  |  |  |  |  |  |  |
| Data Entry                 |          |                                    |          |  |  |  |  |  |  |  |
| Data Entry Profile         | AA-HRS-1 | Absence & Attendance Hours for ONE | employee |  |  |  |  |  |  |  |
| Key date 07/13/2022        |          | 1. Change date if needed           |          |  |  |  |  |  |  |  |
| Personnel Selection        |          |                                    |          |  |  |  |  |  |  |  |
| Personnel Number           |          | Sherri Foster                      |          |  |  |  |  |  |  |  |
|                            |          |                                    |          |  |  |  |  |  |  |  |

The Time Sheet: Data Entry View will display as shown below.

| <b>Ø</b>          | • « 日        | Click or        | ו "Save"  | ¢.       | 101     | 1 🗐   |          | Ø 🖳     |          |       |                 |                   |                     |                    |              |             |
|-------------------|--------------|-----------------|-----------|----------|---------|-------|----------|---------|----------|-------|-----------------|-------------------|---------------------|--------------------|--------------|-------------|
| Time Sheet: Dat   | ta Entry Vi  | iew             |           | _        |         |       |          |         |          |       |                 |                   |                     |                    |              |             |
|                   |              | * 🔑 🖬 🛙         | a I 🛤     | 5        |         | 0 %   | -        | Maintai | in Caler | ndar  | Display         | Master            | data                | Quota Re           | eport 🗊 🗑    |             |
| Person ID         |              |                 | Cost Cent | ter Fu   | und     | Fur   | nctional | Area    | Per      | c     | Per             | sonn              | Assignr             | nent               |              |             |
| Job               | 22204391 FC  | OOD SVC WK / Fo | 1860001   | 13       | 80-5310 | 000   | 0-370    | 0-17025 | 5 100    | .00   |                 |                   | Food S              | ervices            | Worker / 222 | 1           |
| Assignment Hrs.   | 4.00         |                 |           |          |         |       |          |         |          | -     | -               |                   | CAFE H              | ELPER /            | 22204377 Act |             |
| WS rule           | 1CAPTJBB TI  | M status 1      |           |          |         |       |          |         |          |       | 4               | •                 |                     | 111                | + >          |             |
| Payroll area      | SM Pe        | ersonnel area   | 1CXX Pers | . subare | ea CS   | SXX E | E grou   | p H E   | E subg   | group | R1 /            | verage            | Benefit             | Hours              | 0.00         |             |
| DWS 🖉             | ON ON C      | ON ON ON        | OFF O     | FF O     | N ON    | ON    | NO I     | ON      | OFF      | OF    | F ON            | ON                |                     |                    |              |             |
| Personnel Number  | She          | erri Foster     | Cos       | st Ctr   | 1860    | 0001  | DOR      | SEY SH  |          |       |                 |                   |                     |                    |              |             |
| Data Entry Period | 05/16/2022 - | - 05/31/2022    | 🕽 💽 We    | ek       | 20.2    | 2022  |          |         |          |       |                 |                   |                     |                    |              |             |
| Data Entry Area   |              |                 |           |          |         |       |          |         |          |       |                 |                   |                     |                    |              |             |
| 民 LT A/ W MU P    | 05/16 05/17  | 05/18 05/19 05/ | /20 05/21 | 05/22    | 05/23 0 | )5/24 | 05/25    | 05/26 0 | 05/27    | 05/28 | 05/29           | 05/30             | 05/31               | Rec. CCtr          | RecFund      | Rec.FuncAr  |
| Ф н               | 4.00 4.00    | 4.00 4.00 4     | .00 0.00  | 0.00     | 4.00    | 4.00  | 4.00     | 4.00    | 4.00     | 0.00  | 0.00            | 0.00              | 4.00                |                    |              |             |
| Е                 | 4.00 4.00    | 4.00 4.00 4     | .00 0.00  | 0.00     | 4.00    | 4.00  | 4.00     | 4.00    | 4.00     | 0.00  | 0.00            | 0.00              | 4.00                |                    |              |             |
| RG H              | 4.00 4.00    | 4.00 4.00 4     | .00       |          | 4.00    | 4.00  | 4.00     | 4.00    | 4.00     |       |                 |                   |                     | 1860001            | 130-5320     | 0000-3700-1 |
|                   |              |                 |           |          |         |       |          |         |          |       |                 |                   | 1                   |                    |              |             |
| Enter AA Code     | ]            |                 |           |          | Enter T | ime   |          |         |          | E     | nter C<br>Funct | ost Ce<br>ional A | enter, I<br>Area if | Fund and<br>needed | d            |             |

- Update the time sheet as needed with the appropriate Absence/Attendance (A/A) type, wage type, hours, receiver cost center, and receiver account string information.
- Click Save in the menu bar to save the changes.
- Once the Save button is clicked in CAT2, the system will return back to the Employee List by Cost Center report. The sort order applied to the report data remains in place. Also, the employee record accessed will still be highlighted so the time reporter will know where they left off on the list.

| Employee                                                                                                    | Employee list by Cost center |                    |         |       |          |                          |       |          |      |       |    |     |  |
|----------------------------------------------------------------------------------------------------|------------------------------|--------------------|---------|-------|----------|--------------------------|-------|----------|------|-------|----|-----|--|
| 🥞 🚔 📅 🍞 🛛 🖾 🖓 🎼 📅 🍬 🔚 🖽 🖽 📆 🔽 zcatz                                                                                                    |                              |                    |         |       |          |                          |       |          |      |       |    |     |  |
| Period<br>Run Date/Time 07/13/2022 - 07/13/2022<br>07/13/2022 09:52:05<br>PR1/910 07/13/2022 09:52:05<br>PR1/910 Click "Save" in CAT2 to<br>return to the roster |                              |                    |         |       |          |                          |       |          |      |       |    |     |  |
| Person TMS                                                                                                    | Pers.No                      | Lastname Firstname | CostCtr | PArea | Job      | Job text                 | DWHrs | WS Rule  | PA   | PSA   | EG | ESG |  |
| 1                                                                                                    | 1.000                        | PINELO, RUTHSANA   | 1860001 | SM    | 21104571 | SPEC EDUCATION ASSISTANT | 6.00  | 1CAPTJBB | 1BXX | CSXX  | G  | R1  |  |
| 1                                                                                                    | 1.00                         | BROADNAX, AARON    | 1860001 | CL    | 29105345 | ATHLETICS ASSISTANT      | 3.75  | GX_PT    | 1NXX | XXXXX | G  | S1  |  |
| 9                                                                                                    |                              | ALICEA DIAZ, SAMMY | 1860001 | CE    | 11100736 | SECONDARY TEACHER        | 6.00  | 1CA06JBB | 2UTK | CSXX  | A  | R1  |  |
| 1                                                                                                    |                              | FOSTER, SHERRI     | 1860001 | SM    | 22204391 | Food Services Worker     | 4.00  | 1CAPTJBB | 1CXX | CSXX  | Н  | R1  |  |
| 9                                                                                                    |                              | GONZALEZ, AIDA     | 1860001 | SM    | 24102828 | Office Technician        | 8.00  | 1E_08JBB | 1DXX | ESXX  | С  | R1  |  |
| 9                                                                                                    |                              | VROOM, DUSTIN      | 1860001 | CE    | 11100736 | SECONDARY TEACHER        | 6.00  | 1CA06JBB | 2UTK | CSXX  | A  | B2  |  |
| 9                                                                                                    |                              | NICHOLS, CRYSTAL   | 1860001 | CE    | 11100736 | SECONDARY TEACHER        | 6.00  | 1CA06JBB | 2UTK | CSXX  | Α  | R1  |  |

- Double click the next employee record to access the CAT2 Time Sheet.
- Repeat above steps until complete.